### Redução e fechamento de caixa

- Como realizar a redução de caixa no Linx Degust
- Como realizar o fechamento de caixa no Linx Degust?
- O que é redução de caixa?
- O que é fechamento de caixa?

# Redução e Fechamento de Caixa no Degust PDV

Entre em Operacional [F2] e Redução de Caixa.

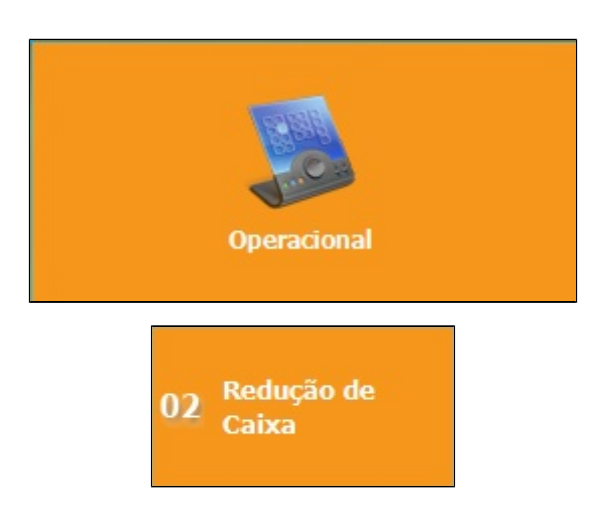

Digite o número do PDV que será reduzido e confirme a redução de caixa.

| Selecione o PDV:     PDV     7     8     9     6     Confirma a redução de caixa com os dados abaixo?     PDV     1     Data     02/06/2017     Hora     13:15     Abertura     Confirma a redução de caixa com os dados abaixo?     PDV     1   Data   02/06/2017   Hora   13:15   Abertura     Confirma a redução de caixa com os dados abaixo?     PDV     1     PDV     1   Data   02/06/2017   Hora   13:15   Abertura     Confirma a redução de caixa com os dados abaixo?     PDV   1   Data   02/06/2017   Hora   13:15   Abertura   2 |
|----------------------------------------------------------------------------------------------------|
| PDV I   7 8 9   4 5 6   PDV   1   Data 02/06/2017   Hora 13:15   Abertura 2   Gerente   GERENTE   Operador   GERENTE                                                                                                    |
| 7       8       9         4       5       6    Gerente GERENTE Operador GERENTE                                                                                                    |
| 4 5 6 Operador GERENTE                                                                                                    |
|                                                                                                    |
| 1     2     3     Fundo inicial de caixa     0,00     Vendas brutas     0,00                                                                                                    |
| · · · · · · · · · · · · · · · · · · ·                                                                                                    |
|                                                                                                    |

#### Ainda dentro de Operacional [F2], execute o Fechamento de Caixa

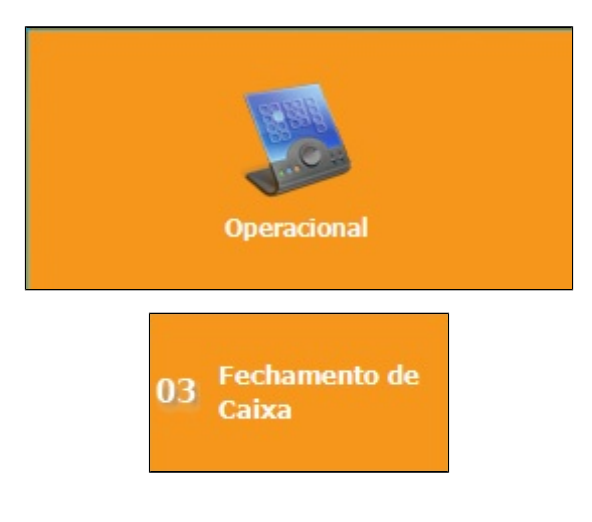

Digite o número do PDV que será fechado e Verifique os dados de fechamento.

| Fechamento de caixa Fechamento de caixa |                                         |  |
|-----------------------------------------|-----------------------------------------|--|
| Selecione o PDV:                        | Verifique os dados do fechamento:       |  |
| PDV 1 PDV                               | 1 Data 02/06/2017 Hora 13:15 Abertura 2 |  |
| 7 8 9 Gerente<br>Operador               | GERENTE                                 |  |
| 4 5 6 Fundo ini                         | icial de caixa 0,00 Vendas brutas 0,00  |  |
| 1 2 3 <sub>Enter</sub>                  |                                         |  |
| / O Limpar                              |                                         |  |

Faça a contagem manual dos valores e após isso finalize o fechamento do caixa.

Se for necessário realizar uma segunda abertura (Turno 2) faça o mesmo passo de abertura de caixa clicando aqui

## Redução Z

Emitindo Redução Z

Antes Do Próximo Passo (Encerramento Do Dia), é obrigatória a emissão da Redução Z, diretamente em cada terminal, se utilizar o Emissor de Cupom Fiscal (ECF).

⚠ Se a loja utilizar S@T Fiscal ou NFC-e, pule esta etapa e siga para

Vá em Módulo Fiscal [F3] e clique em Redução Z.

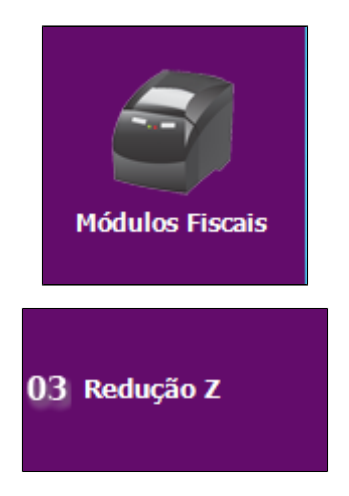

Confirme a Emissão, conforme a data apresentada.

### **Encerramento do Dia**

Entre em Operacional [F2] e Encerramento de Dia (Atualização Diária).

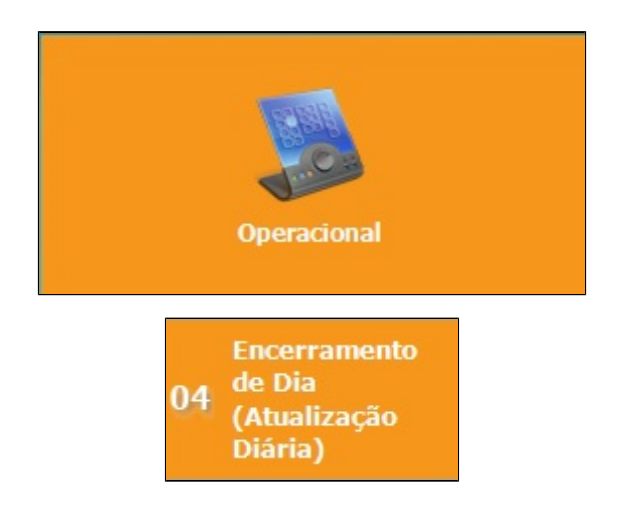

Se nesse passo aparecer alguma mensagem como a exibida abaixo

Realize a Redução e Fechamento de Caixa

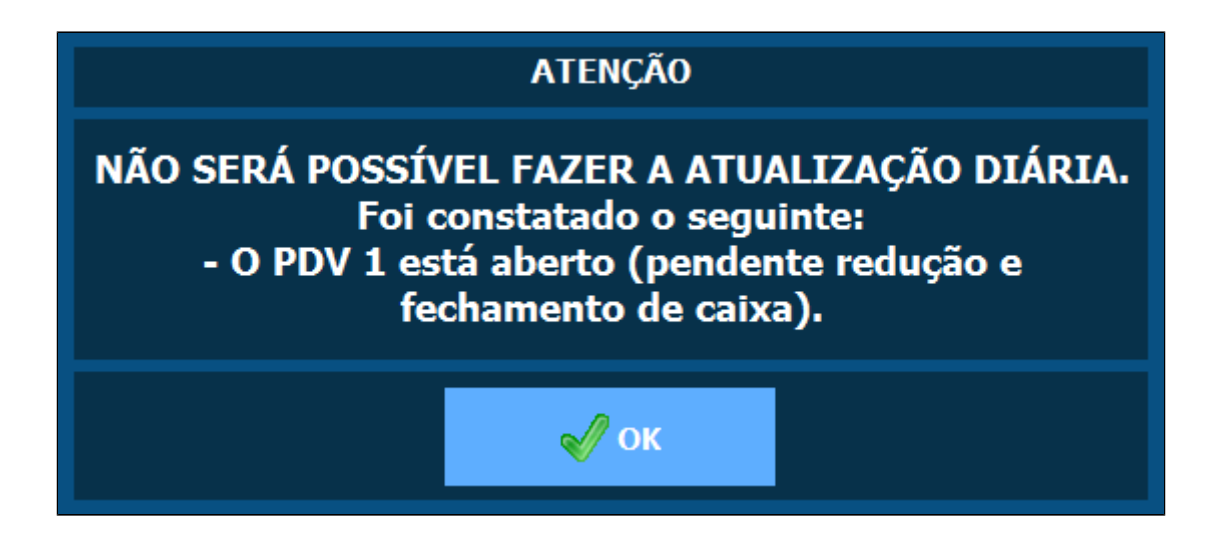

Após clicar em Encerramento de Dia (Atualização Diária) irá exibir a seguinte mensagem

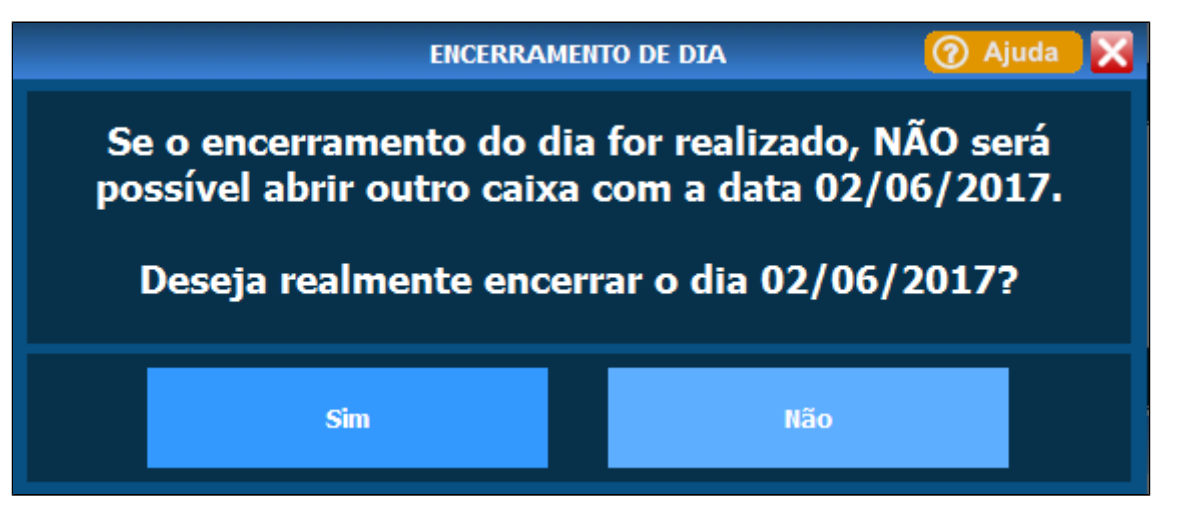

Clique em Simapenas se tiver certeza do encerramento do dia.

() Esse processo irá coletar todas as informações do dia e enviar para a web, impossibilitando de realizar uma nota abertura para a mesma data.

Feito isso, será exibida a mensagem de encerramento de dia, deixando assim o sistema pronto para a operação do próximo dia.

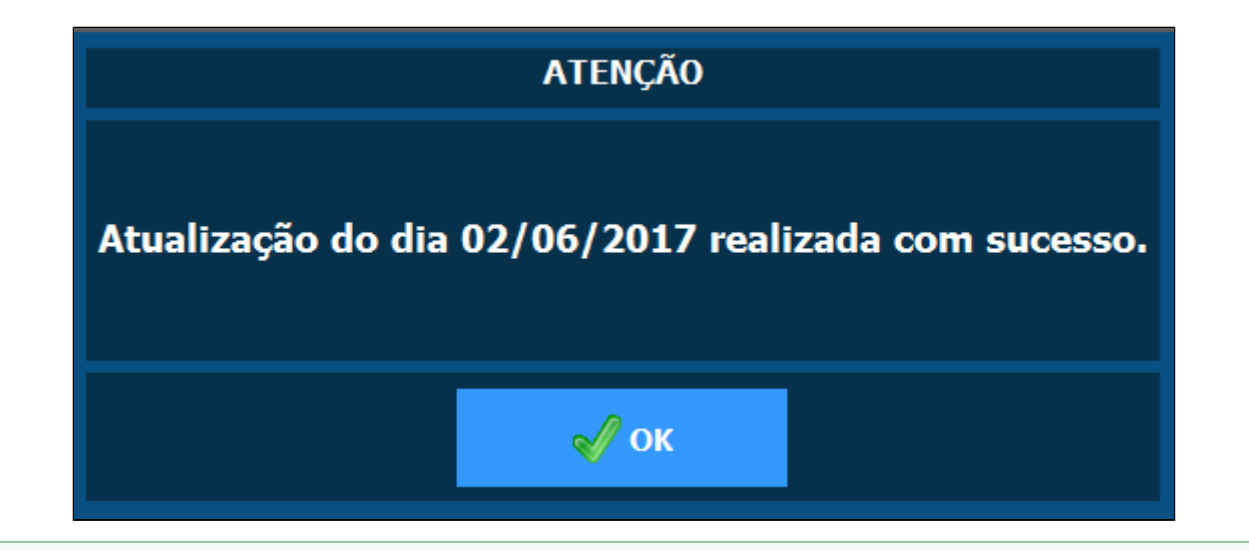

Está com alguma dúvida?

Consulte todos nossos guias na busca de nossa página principal clicando aqui.